Тренинговый Центр Анфисы Бреус "Вдохновение"

Пошаговые инструкции по управлению и ведению блога на WordPress

# Урок №19

## Тема: Медиафайлы в редакторе (обзор)

Вопросы:

- Какие медиафайлы поддерживает WordPress
- 2 способа вставки файла в запись
- Библиотека медиафайлов в редакторе записи
- Максимальный размер файла
- Как увеличить максимально разрешенный размер файла
- Где хранятся файлы на хостинге

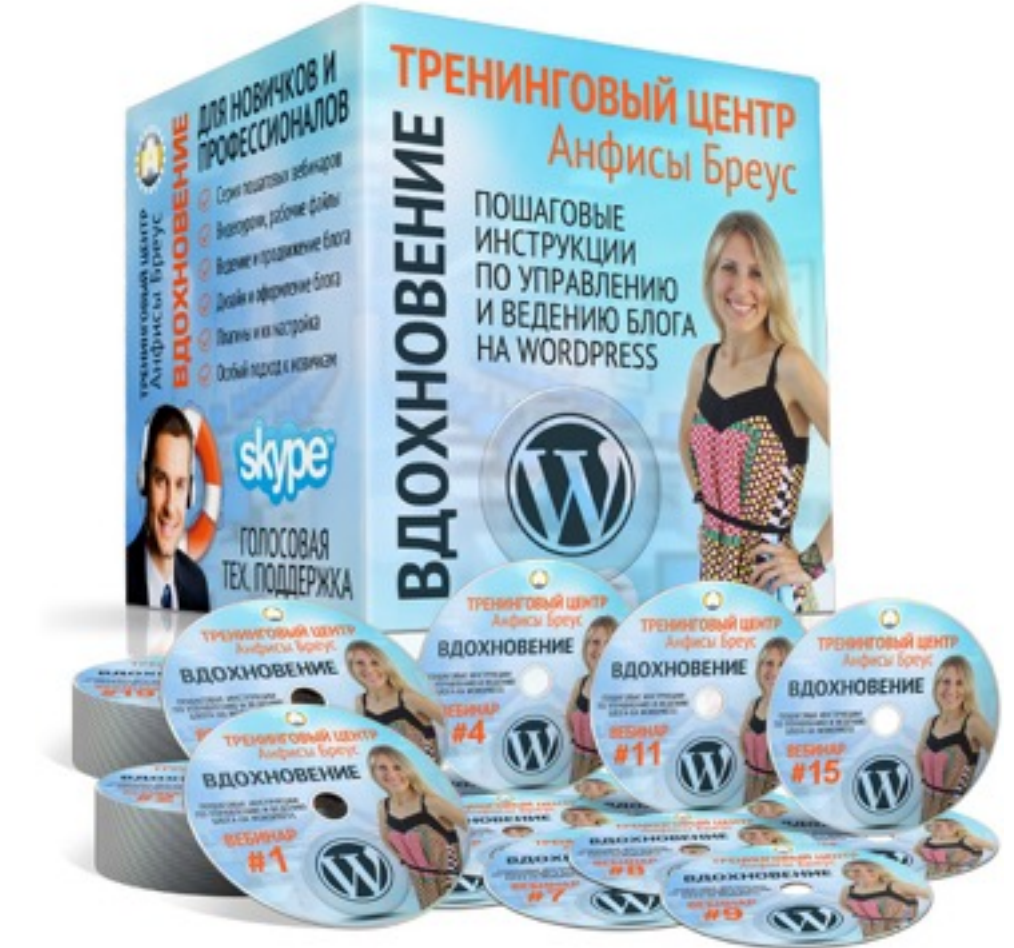

Какие медиафайлы поддерживаются WordPress

| Изображения | Video                                 |
|-------------|---------------------------------------|
| .jpg        | .mp4, .m4v (MPEG-4)                   |
| .jpeg       | .mov (QuickTime)                      |
| .png        | .wmv (Windows Media Video)            |
| .gif        | .avi                                  |
| .ico        | .mpg                                  |
| .svg        | .ogv (Ogg), .3gp (3GPP), .3g2 (3GPP2) |

| Audio |
|-------|
| .mp3  |
| .m4a  |
| .ogg  |
| .wav  |

## **Documents**

.pdf

.doc, .docx

.ppt, .pptx, .pps, .ppsx

.odt

.xls, .xlsx

.psd

2 способа вставки файла в запись

1. Поставить мышку в то место записи где будет изображение 2. Нажать на кнопку «**Добавить медиафайл**»

Загрузить с компьютера

| Редактировать запись доба                                                                                                    | вить новую                                                                                                    |
|----------------------------------------------------------------------------------------------------|----------------------------------------------------------------------------------------------------|
| Как создать внешний вид б                                                                                                    | блога за 15 минут                                                                                                    |
| Постоянная ссылка: http://localhost:8888/wpfc<br>Просмотреть запись Получить короткую ссылку                                                        | orm/ <mark>kak-sozdat-vnega-za-15-minut</mark> / Изменить                                                                            |
| <b>9</b> ј Добавить медиафайл                                                                                                    | Визуально Текст                                                                                                    |
| В I не ї ії сс — І І І І<br>Абзац ▼ U І <u>А</u> ▼ І́І                                                                                              | ≟ & ‰ ≕<br>Ω 準 撃 ↑ / Ø                                                                                                    |
| Lorem ipsum dolor sit <u>amet</u> , <u>consectetur</u><br>est. Duis semper non tellus eget congue. I<br>varius leo. Nunc ut consequat justo, quis i | adipiscing elit. Mauris non iaculis urna, eu consectetur<br>Duis faucibus urna eu malesuada congue. Vivamus quis<br>imperdiet ipsum. |
| Morbi ut leo eu ligula condimentum tincie<br>porttitor non vitae lectus. Vestibulum auc                                                             | dunt ut ut nisl. Fusce quis dolor nec ligula placerat<br>ctor id turpis eu gravida                                                   |
| р                                                                                                    |                                                                                                    |
| Количество слов: 64                                                                                                    | Последнее изменение: Анфиса Бреус; 11.05.2015 в 15:27                                                                                |

Загрузить с компьютера

3. Во всплывшем окне перейти во вкладку «Вставить медиафайл»

4. Перейти во вкладку «Загрузить файлы»

5. Нажать на кнопку «Выберите файлы» (далее на компьютере найти нужный файл)

6. Нажать на кнопку «Вставить в запись»

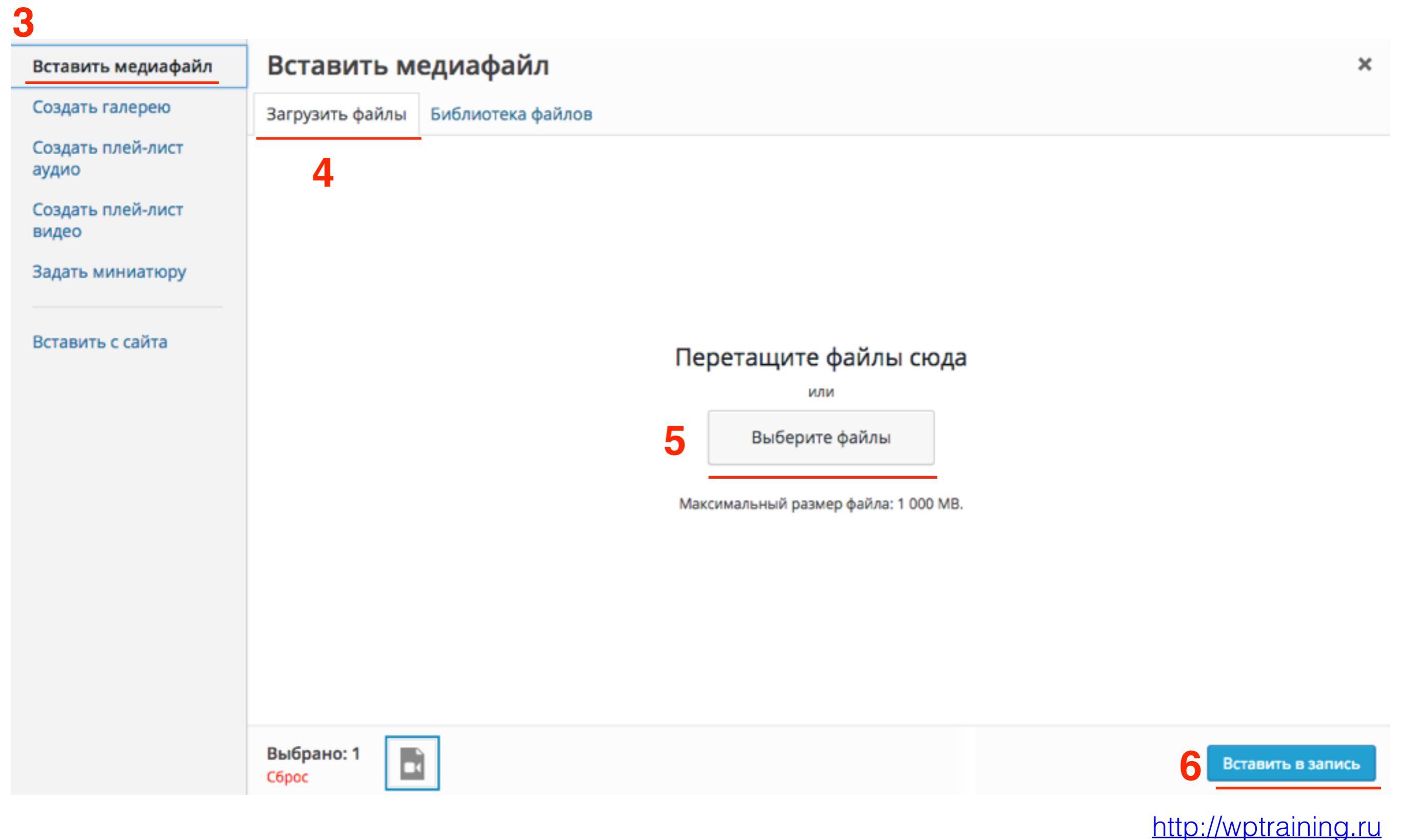

1. Поставить мышку в то место записи где будет изображение 2. Нажать на кнопку «**Добавить медиафайл**»

Вставить с сайта

| Редактировать запись добавить новую                                                                                                    |                               |              |
|----------------------------------------------------------------------------------------------------|-------------------------------|--------------|
| Как создать внешний вид блога за 15 минут                                                                                                    |                               |              |
| Постоянная ссылка: http://localhost:8888/wpform/ <mark>kak-sozdat-vnega-za-15-minut</mark> / Измени<br>Просмотреть запись Получить короткую ссылку                                                                                               | Ть                            |              |
| 2 9 Добавить медиафайл                                                                                                    | Визуально                     | Текст        |
| B $I \iff \equiv \equiv \leftarrow - \equiv \equiv @ \otimes \equiv \equiv \equiv$<br>A63au $\checkmark \sqcup \equiv \land \checkmark \blacksquare @ \Omega \equiv \equiv \uparrow @ @$                                                         |                               |              |
| Lorem ipsum dolor sit <u>amet</u> , <u>consectetur adipiscing</u> elit. Mauris non iaculis urna,<br>est. Duis semper non tellus eget congue. Duis faucibus urna eu malesuada congu<br>varius leo. Nunc ut consequat justo, quis imperdiet ipsum. | , eu consecte<br>e. Vivamus o | etur<br>quis |
| Morbi ut leo eu ligula condimentum tincidunt ut ut nisl. Fusce quis dolor nec ligu<br>porttitor non vitae lectus. Vestibulum auctor id turpis eu gravida                                                                                         | ula placerat                  |              |
| p                                                                                                    |                               |              |
| Количество слов: 64 Последнее изменение: Анфиса Бреу                                                                                                    | с; 11.05.2015 в               | 15:27        |

Вставить с сайта

3. Во всплывшем окне слева перейти во раздел «Вставить с сайта»

4. В первом поле вставить ссылку медиафайла

5. Нажать на кнопку «Вставить в запись»

| Вставить медиафайл         | Вставить с сайта | ×                 |
|----------------------------|------------------|-------------------|
| Создать галерею            |                  |                   |
| Создать плей-лист<br>аудио | 4 http://        |                   |
| Создать плей-лист<br>видео | Текст ссылки     |                   |
| Задать миниатюру           |                  |                   |
| Вставить с сайта           |                  |                   |
|                            |                  | Вставить в запись |

Библиотека медиафайлов в редакторе

### Библиотека медиафайлов в редакторе

- 1. Нажать на кнопку «Добавить медиафайл» в редакторе записи
- 2. Слева раздел «Вставить медиафайл»
- 3. Вкладка «Библиотека файлов»

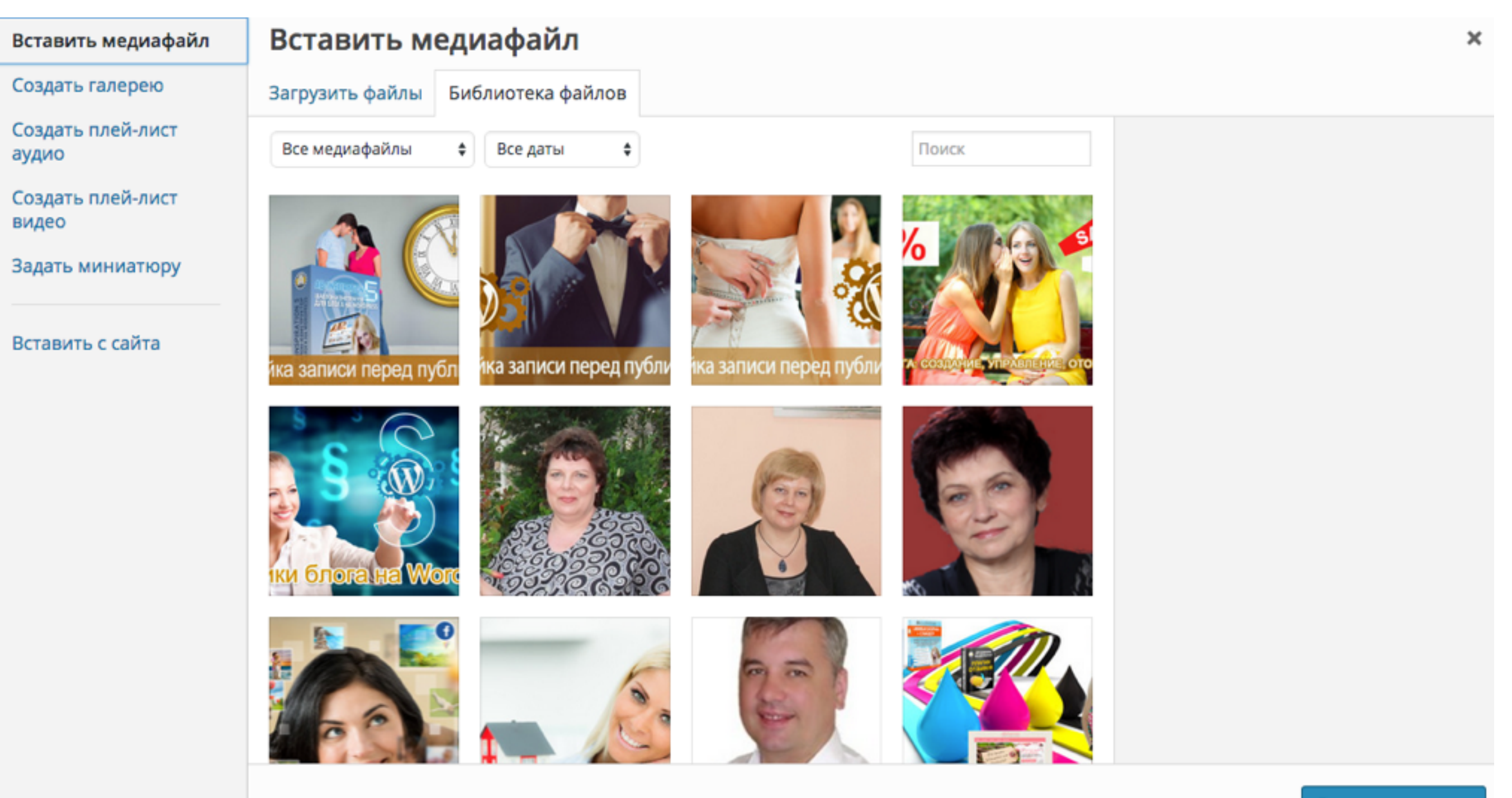

### Сортировка медиафайлов по типу и привязке в редакторе

#### 1. Выпадающий список «Все медиафайлы»

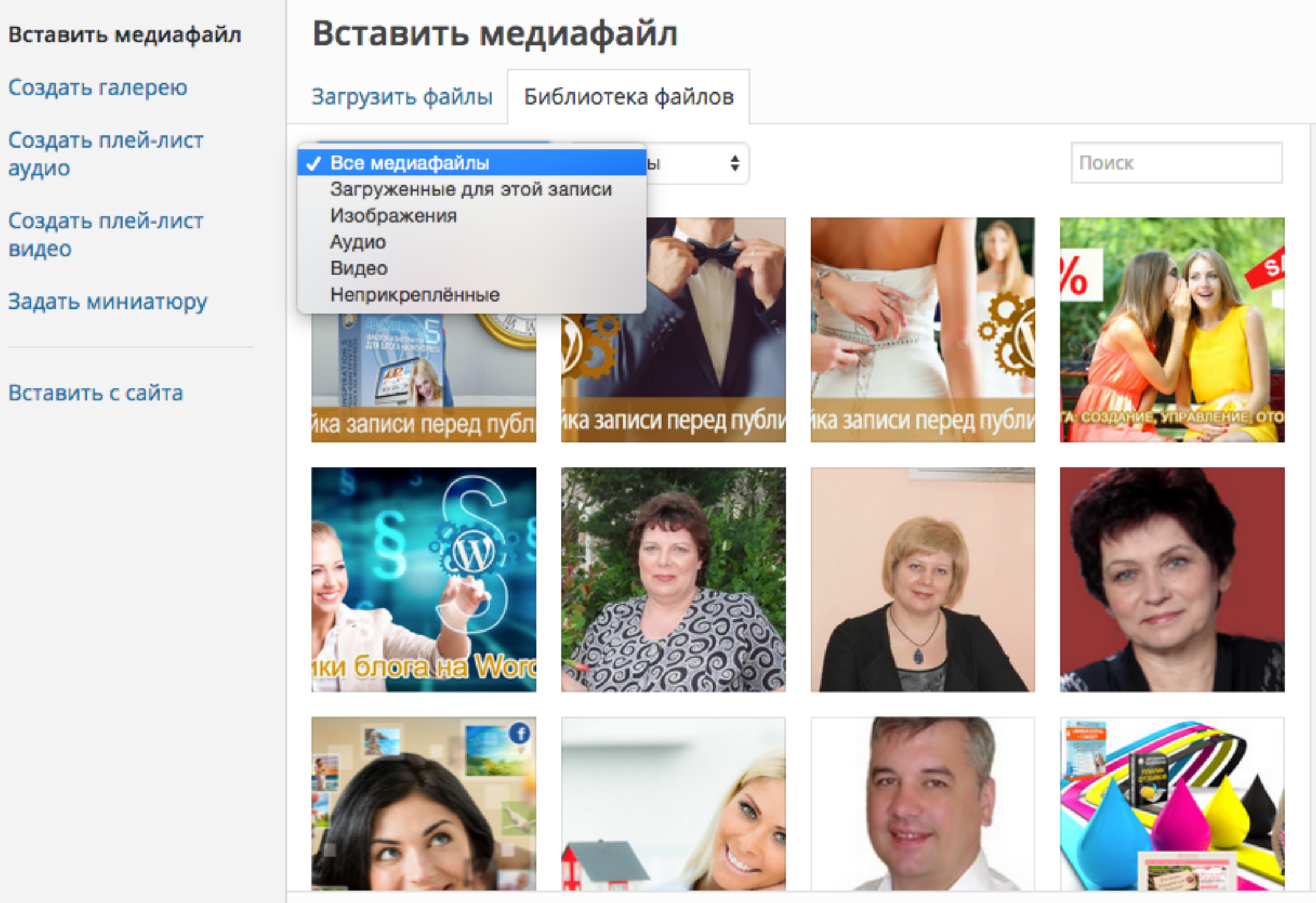

## Сортировка медиафайлов под дате в редакторе

#### 1. Выпадающий список «Все даты»

#### Вставить медиафайл

Создать галерею

Создать плей-лист аудио

Создать плей-лист видео

Задать миниатюру

Вставить с сайта

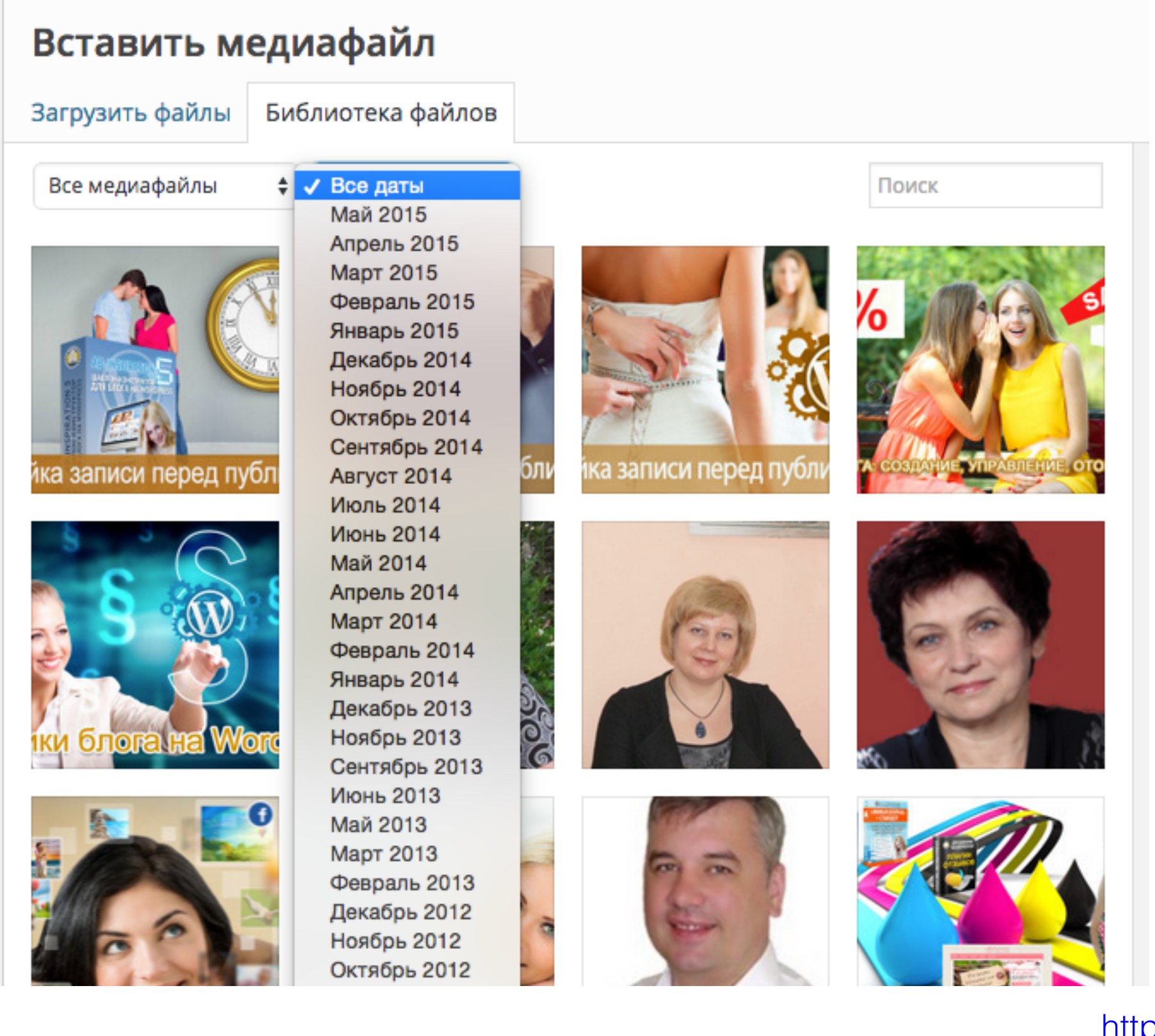

## Поиск медиафайлов в редакторе

1. В поле «Поиск» написать ключевое слово

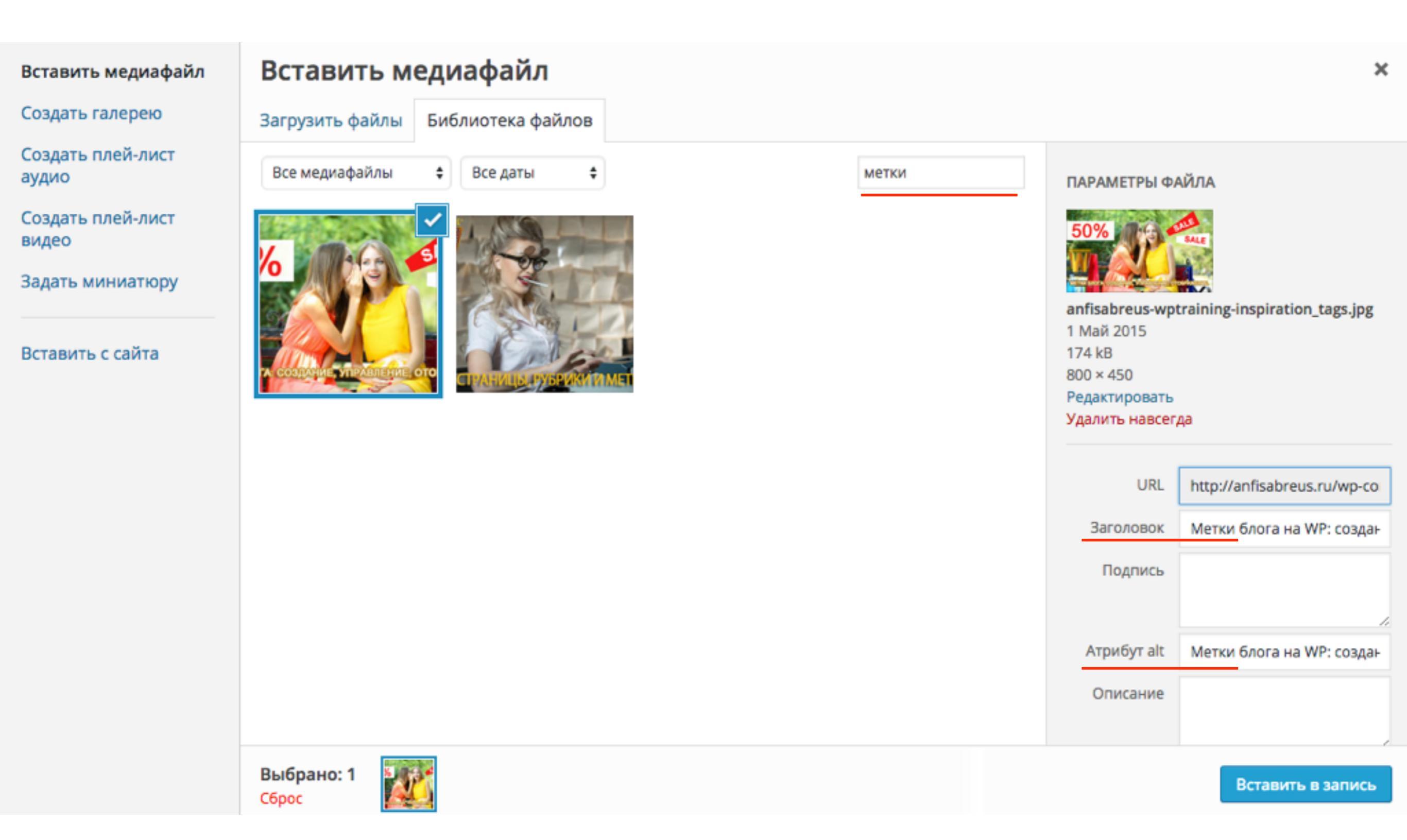

Максимальный размер загружаемого файла

## Максимальный размер загружаемого файла

| Вставить медиафайл         | Вставить м          | едиафайл          |                                                                                               | ×                 |
|----------------------------|---------------------|-------------------|-----------------------------------------------------------------------------------------------|-------------------|
| Создать галерею            | Загрузить файлы     | Библиотека файлов |                                                                                               |                   |
| Создать плей-лист<br>аудио |                     |                   |                                                                                               |                   |
| Создать плей-лист<br>видео |                     |                   |                                                                                               |                   |
| Задать миниатюру           |                     |                   |                                                                                               |                   |
| Вставить с сайта           |                     |                   | <b>Геретащите файлы сюда</b><br>или<br>Выберите файлы<br>Максимальный размер файла: 1 000 MB. |                   |
|                            | Выбрано: 1<br>Сброс |                   |                                                                                               | Вставить в запись |

Как увеличить размер загружаемого файла

# Шаг 1

1. Зайти на хостинг в корневую папку блога

2. Открыть файл .htaccess для редактирования (в Timeweb - Выделить файл .htaccess => Файл => Редактировать)

| Файл Правка Ар        | хиватор Навигация |          |                   |
|-----------------------|-------------------|----------|-------------------|
| Новый файл            |                   |          |                   |
| Закачать              |                   |          |                   |
| Новая папка           |                   | ▼ Размер | р Дата изменения  |
| Волактировать         |                   | -        | 8 anp 18:49       |
| Гедактировато         |                   | -        | 6 мая 04:16       |
| Переименовать         |                   | -        | 12 мая 20:35      |
| Права UNIX            |                   | -        | 13 мая 19:29      |
| Пароль на директор    | ию                |          | 17 anp 18:45      |
| Удалить               |                   | -        | 13 мая 19:29      |
| wp-includes           |                   | -        | 17 anp 18:45      |
| .htaccess             |                   | 420 6    | 5айт 13 мая 20:41 |
| iii google7d960495663 | fcb1a.html        | 53 Ga    | айт 12 апр 04:13  |
| index.php             |                   | 418 6    | байт 17 апр 18:45 |
| Iicense.txt           |                   | 19 Ki    | 5 17 anp 18:47    |
| readme.html           |                   | 7 КБ     | 7 мая 06:11       |
| i robots.txt          |                   | 200 6    | байт 17 апр 18:54 |
| wp-activate.php       | wp-activate.php   |          | 17 anp 18:45      |
| wp-blog-header.php    | 1                 | 271 6    | байт 17 апр 18:45 |
| wp-comments-post.     | php               | 5 KB     | 2 мая 20:08       |
| wp-config-sample.ph   | ηp                | 4 КБ     | 17 anp 18:45      |
| wp-config.php         |                   | 5 KB     | 17 anp 18:45      |
| wp-cron.php           |                   | 3 КБ     | 2 мая 20:08       |
| wp-links-opml.php     |                   | 2 КБ     | 17 anp 18:45      |
| wp-load.php           |                   | 3 КБ     | 2 мая 20:08       |
| wp-login.php          |                   | 33 KI    | 5 2 мая 20:08     |

версия 1.13 (обновление от 1 сентября 2014 г)

Шаг 2

1.Вставить в файл строчки:

php\_value upload\_max\_filesize 1000M php\_value post\_max\_size 1000M

2. Сохранить изменения

| Редактирование файла .htacces                                                                                                    | S         | ×      |
|----------------------------------------------------------------------------------------------------|-----------|--------|
| <pre># BEGIN WordPress<br/><ifmodule mod_rewrite.c=""><br/>RewriteEngine On<br/>RewriteBase /<br/>RewriteRule ^ index\.php\$ - [L]<br/>RewriteCond %{REQUEST_FILENAME} !-f<br/>RewriteRule . / index.php [L]<br/></ifmodule><br/># END WordPress<br/>php_value upload_max_filesize 1000M<br/>php_value post_max_size 1000M</pre> |           |        |
|                                                                                                    | Сохранить | Отмена |

Где медиафайлы хранятся на хостинге

| Файл Правка | Архива    | тор Навигация         |                                 |                |                   |         |                   |
|-------------|-----------|-----------------------|---------------------------------|----------------|-------------------|---------|-------------------|
| +           | u/        | public_html/wp-conter | nt                              |                |                   | Папка у | wp-content        |
| Имя файла   |           |                       | ▼ Размер                        | Дата изменения |                   |         |                   |
| languages   |           |                       | -                               | 1 окт 2014     |                   |         |                   |
| plugins     |           |                       | -                               | 14 мая 07:07   |                   |         |                   |
| i themes    |           |                       | -                               | 14 мая 07:07   |                   |         |                   |
| iupgrade    |           |                       | -                               | 7 мая 06:19    |                   |         |                   |
| ploads      |           |                       |                                 | 1 янв 17:49    |                   | 🔸 Паг   | тка uploads       |
| index.php   |           |                       | 28 байт                         | 1 окт 2014     |                   |         |                   |
| <b>1</b>    |           | J/public_html/w       | p-content/uploads               |                |                   |         |                   |
| Имя файла   | а         |                       | ▼ Размер                        | дата изм       | енения            |         |                   |
| 2014        | _         |                       |                                 | 1 дек 1        | 2:09              |         | Папки голов       |
| <u>2015</u> |           |                       | -                               | 1 мая О        | 1:09              |         | Папки годов       |
|             |           |                       |                                 |                |                   |         |                   |
|             | +         | u/publi               | ic_html/wp-content/uploads/2014 |                |                   |         |                   |
|             | Имя файла | 1                     |                                 | ▼ Размер       | Дата изменения    |         |                   |
|             | 10        | _                     |                                 | -              | 20 окт 2014       |         | Папки месяцев     |
|             | 11        |                       |                                 | -              | 2 ноя 2014        |         |                   |
|             | 12        |                       |                                 | -              | 1 дек 12:09       |         |                   |
|             |           | 1                     | u/public_html/wp-content/uplo   | oads/2014/10   |                   | I       |                   |
| Размеры     | і изобр   | ажении                |                                 | ▼ Разм         | ер Дата изменения | 4       |                   |
| большой     |           | bg1-1024x640.jpg      |                                 | 438            | 3 КБ 6 окт 2014   |         |                   |
| миниатюра   | -         | bg1-150x150.jpg       |                                 | 26             | КБ 6 окт 2014     | >       | загруженные файлы |
| средний     |           | Bg1-300x187.jpg       |                                 | 48             | КБ 6 окт 2014     |         |                   |
| Оригинал    |           | 式 bg1.jpg             |                                 | 923            | 3 КБ 6 окт 2014   |         |                   |
|             | 1         | Bg2-1024x640.jpg      | -                               | 215            | 5 КБ 6 окт 2014   |         |                   |
|             | [         | Bg2-150x150.jpg       |                                 | 4 K            | Б 6 окт 2014      |         |                   |
|             | [         | Bg2-300x187.jpg       |                                 | 10             | КБ 6 окт 2014     |         |                   |
|             | [         | 式 bg2.jpg             |                                 | 876            | 6 окт 2014        |         |                   |
|             |           |                       |                                 |                |                   |         |                   |

## Настройка медиафайлов в админке блога

| 🖚 Консоль                                     | Помощь <b>т</b>                                          |                                                                                                    |             |  |  |
|-----------------------------------------------|----------------------------------------------------------|----------------------------------------------------------------------------------------------------|-------------|--|--|
| 🖈 Записи                                      | Размеры изображений                                      |                                                                                                    |             |  |  |
| 🗣 Медиафайлы                                  | Указанные ниже числа опреде                              | Указанные ниже числа определяют максимальные размеры изображения в пикселях при добавлении его в библиотеку |             |  |  |
| 📕 Страницы                                    | файлов.                                                  |                                                                                                    |             |  |  |
| 🛡 Комментарии                                 | Размер миниатюры                                         | Ширина 150 Высота 150                                                                                       |             |  |  |
| 📜 Каталог                                     |                                                          | <ul> <li>Обрезать миниатюру точно по размерам (обычно сохраняютс<br/>миниатюр)</li> </ul>                   | я пропорции |  |  |
| 🔊 Внешний вид                                 |                                                          |                                                                                                    |             |  |  |
| 🖆 Плагины                                     | Средний размер                                           | Макс. ширина 300 Макс. высота 300                                                                           |             |  |  |
| 🛓 Пользователи                                | Крупный размер                                           | Макс, ширина 1024 Макс, высота 1024                                                                         |             |  |  |
| 🖋 Инструменты                                 |                                                          |                                                                                                    |             |  |  |
| <mark>∔т</mark> Настройки                     | Загрузка файлов                                          |                                                                                                    |             |  |  |
| Общие<br>Написание                            | Помещать загруженные мной файлы в папки по месяцу и году |                                                                                                    |             |  |  |
| Чтение                                        |                                                          |                                                                                                    |             |  |  |
| Оосуждение<br>Медиафайлы<br>Постоянные ссылки | Сохранить изменения                                      |                                                                                                    |             |  |  |

Урок №20

# Тема: Подготовка изображения для публикации на блоге

(сложность 1)

Вопросы

- Где брать изображения
- Размер изображения
- Оптимизация изображения
- Уникализация изображения

## Понедельник, 18 мая, в 18.45

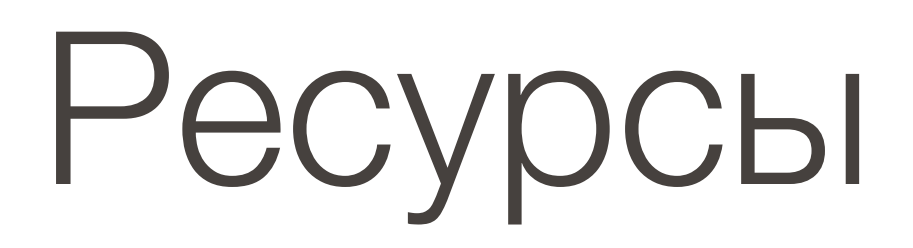

### http://wptraining.ru

записи вебинаров, план и расписание занятий

## http://wpwebinar.ru

вход на вебинары, скидка для участников

## http://anfisabreus.ru/blog

записи вебинаров, обсуждение, вопросы, предложения

## https://vk.com/wpblog.club

группа в контакте, обсуждение, вопросы, предложения